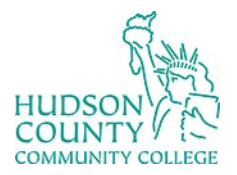

Information Technology Services

Support Phone: (201) 360-4310 Website: <u>https://www.hccc.edu/administration/its/index.html</u> Support Email: <u>itshelp@hccc.edu</u> Twitter: @HCCC\_ITS

## Citrix Remote MFA

1. Go to https://remote.hccc.edu and then sign in with your HCCC credentials.

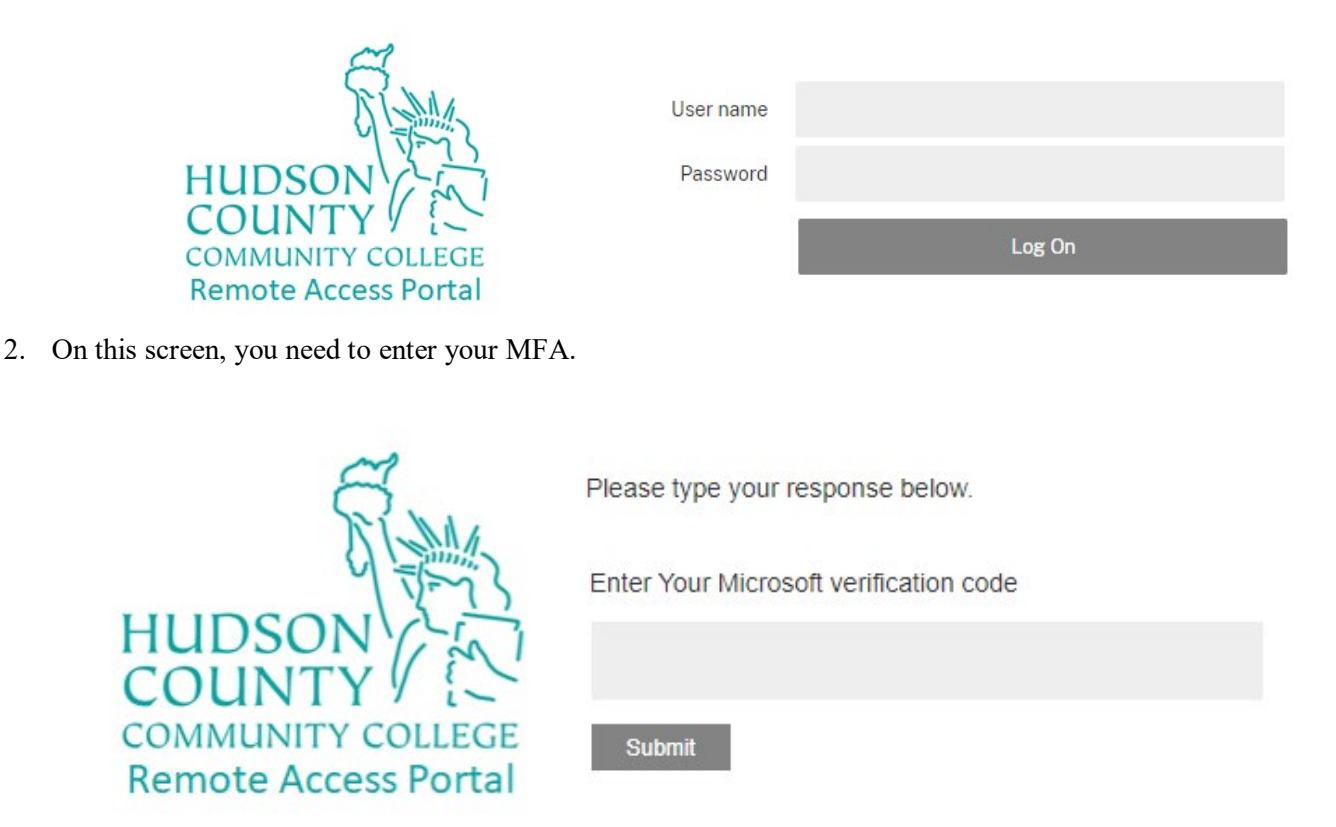

3. Open the Microsoft Authenticator and click on your HCCC account.

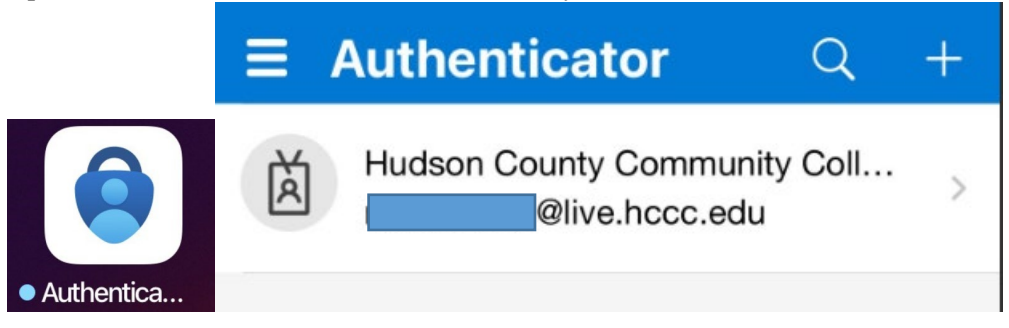

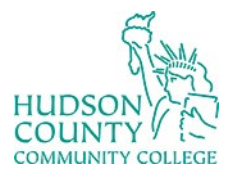

Information Technology Services

Support Phone: (201) 360-4310 Website: https://www.hccc.edu/administration/its/index.html Support Email: <u>itshelp@hccc.edu</u> Twitter: @HCCC\_ITS

4. Type the code in the Microsoft verification code and press submit.

| Hudson County<br>Community College<br>@live.hccc.edu |                                                                                                    |   |
|------------------------------------------------------|----------------------------------------------------------------------------------------------------|---|
| ପ୍ତ                                                  | Notifications enabled<br>You can use this device to approve notifications to<br>verify your sign-ins |   |
| 6                                                    | One-time password code 595 254                                                                       |   |
| <b>.</b> ,                                           | Enable phone sign-in                                                                                 | > |
| Þ                                                    | Change password                                                                                      | > |
| 9                                                    | Update security info                                                                                 | > |
| 3                                                    | Review recent activity                                                                               | > |

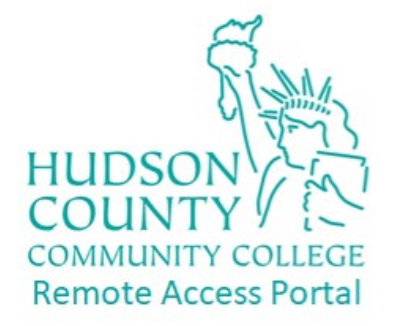

Please type your response below.

Enter Your Microsoft verification code

Submit

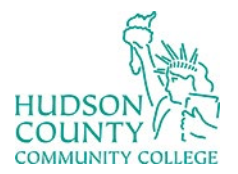

## Information Technology Services

Support Phone: (201) 360-4310 Website: https://www.hccc.edu/administration/its/index.html Support Email: <u>itshelp@hccc.edu</u> Twitter: @HCCC\_ITS

5. You are now logged in.

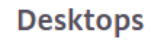

All (2)

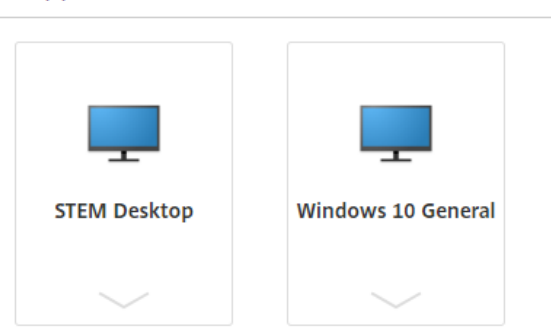